## [GHID DEPUNERE CONTESTAȚIE LA BAREM]

**Pasul 1:** Se accezează profilul candidatului transmis prin email/SMS. Dacă nu mai dețineți link-ul de acces, utilizați <u>https://www.ifep.ro/ProfileRequest.aspx</u>

**Pasul 2:** După introducerea CNP-ului, se va deschide profilul candidatului. Din secțiunea Rezultate apăsați butonul **Contestă baremul**.

| Profil         | ₽                           |
|----------------|-----------------------------|
| Ghid           | Rezultate                   |
| E<br>Rezultate | Barem inițial ⊘ G1 G2 G3 G4 |
| Contestații    | A Barem final ở             |
| Diverse        | 🔄 Scor obținut: 💋           |

**Pasul 3:** După accesarea butonului Contesta baremul, in pagina afisata se va alege numarul de grila al candidatului si se merge la Pasul urmator.

| STATE STATE | fep.ro                             |             |                            |               |   |
|-------------|------------------------------------|-------------|----------------------------|---------------|---|
|             | Cinapor Depunere contestații la ba |             |                            |               |   |
|             |                                    | Număr grilă | Alegeţi ✓<br>Alegeţi<br>G1 | Pasul următor |   |
|             |                                    |             | G2<br>G3<br>G4             |               | ? |

Pasul 4: Pentru a adăuga o contestație la o întrebare, se alege butonul adaugă la panou

| Chapor Depunere contestații la barem                                                                                                    |                               |
|----------------------------------------------------------------------------------------------------|-------------------------------|
| Termenul limită pentru depunerea sau revizuirea contestațiilor la barem este: :<br>CONTESTAȚIE LA BAREM<br>Examen absolvire I.N.P.P.A<br>CNP: 2 | ÎN LUCRU<br>+ Adaugă la panou |
| ② Numär intrebäri contestate: 0                                                                                                    |                               |
| 🗘 Nu sunt înregistrări. Apăsați butonul Adaugă la                                                                                               | panou, din dreapta.           |

| Actualizare panou contestații       |                   | × |
|-------------------------------------|-------------------|---|
| Contest răspunsul la întrebarea nr. | 4                 | ~ |
| Motivare contestație                |                   | _ |
| Motivare                            |                   |   |
|                                     |                   |   |
| Dramina nantru intraharan ny A      |                   |   |
| A Varianta A de răspuns             |                   |   |
| B. Varianta B de răspuns            |                   |   |
| C. Varianta C de răspuns            |                   |   |
| Răspuns: AB                         |                   |   |
|                                     |                   |   |
|                                     |                   | * |
|                                     | Anulează Salvează |   |

La alegerea întrebării ce urmează a fi contestată, în partea de jos va apărea enunțul întrebării și răspunsul care este publicat pe site. Efectuați introducerea motivării și apăsați butonul Salvează.

Procedați în acest mod pentru toate întrebările pe care le contestați.

Pasul 5. După finalizarea motivării întrebărilor, utilizați butonul Trimite contestația.

| · · · · · · · · · · · · · · · · · · ·                                                                                                    | ,                                                                                |
|----------------------------------------------------------------------------------------------------|----------------------------------------------------------------------------------|
| CONTESTAȚIE LA BAREM                                                                                                    | C                                                                                |
| Examen absolvire I.N.P.P.A                                                                                                    |                                                                                  |
| CNP: CITICITY, Cod IFEP: C                                                                                                    | IN LUCRU                                                                         |
| NUME și prenume: L                                                                                                    |                                                                                  |
| Baroul: Baroul L,                                                                                                    |                                                                                  |
| Nr. grilā: 1 (schimbā numārul grilei)                                                                                                    |                                                                                  |
|                                                                                                    |                                                                                  |
|                                                                                                    | + Adaugā la pano                                                                 |
|                                                                                                    |                                                                                  |
| ② Număr întrebări contestate: 2                                                                                                    |                                                                                  |
| Intrebarea nr. 4 (grila nr. 1)                                                                                                    | @Modifică 😑 Şterg                                                                |
| Motivare: Motivare                                                                                                    |                                                                                  |
| → Intrebarea nr. 14 (orila nr. 1)                                                                                                    | 20 Aodifică                                                                      |
| Motivare: Motivare                                                                                                    | an united and a second                                                           |
|                                                                                                    |                                                                                  |
| Atenție! Contestația dumneavoastră va fi ajunge la comisia de soluționare a contestațiilor, spre analiză, DOAR DACĂ FINALIZAȚI<br>Trimite contestația. Veți primi email si/sau SMS pentru confirmarea transmiterii contestației. Veți putea reveni asupra contestației s | PROCEDURA, prin apăsarea butonului<br>până la expirarea termenului de depunere a |
| contestaților.                                                                                                    |                                                                                  |
| T Renuntă                                                                                                    | 図Trimite contestația                                                             |
|                                                                                                    |                                                                                  |

Observație. Puteți renunța în orice moment, prin utilizarea butonului Renunță.

Pasul 6. Confirmarea trimiterii contestației se realizează prin afișarea în pagină a unui număr de înregistrare și primirea unui email/sms.

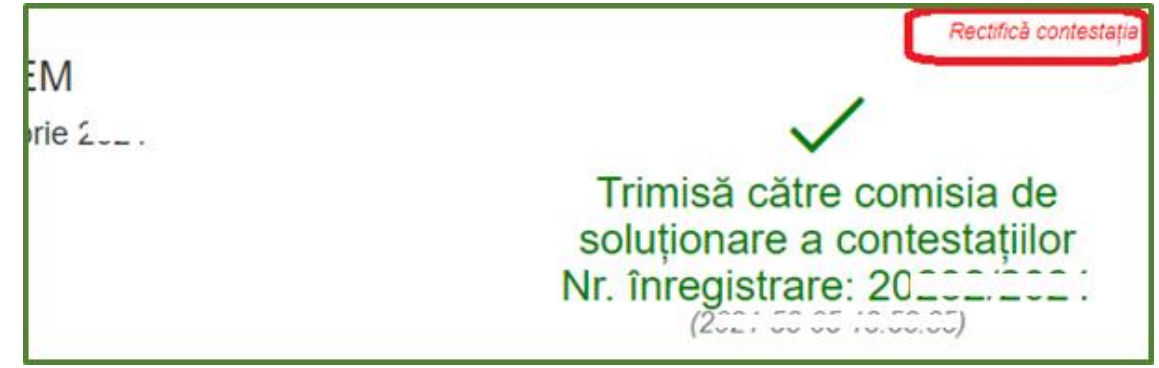

Observație. Dacă după transmiterea contestației doriți rectificarea acesteia, în sensul adăugării, modificării sau ștergerii unor întrebări contestate, folosiți butonul Rectifică contestația.

Actiunea este disponibilă doar dacă nu a expirat perioada de depunere a contestațiilor